## Clarity Quick Tips – Holiday Call Routing

## Setting Up Your Holiday Call Routing is as Easy 1, 2, 3

1. Navigate to **portal.clarityvoice.com**, you should see the login page:

| Franc | bisePhones phone system in a box |
|-------|----------------------------------|
| Logi  | n Name                           |
| exte  | nsion@domain                     |
| Pass  | word                             |
| ••••  | •                                |
|       | Log In                           |
|       | Powered by Clarity®              |
|       |                                  |

2. Enter your **Extension** and **Domain**, for example, 200@handyman, along with your password. If you don't know your password, click **Forgot Password** to have a password reset email sent to you. **Click Login**.

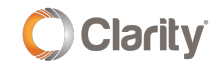

|     | FranchisePhones <sup>®</sup> phone system in a box* |
|-----|-----------------------------------------------------|
| Log | jin Name                                            |
| Pas | sword                                               |
|     |                                                     |
|     | Log In                                              |
|     | Forgot Login Name   Forgot Password                 |

3. The main landing page has several tabs. To create a Holiday Time Frame, click the **Time Frame** tab. **\*NOTE**: If you already have a holiday Time Frame created, skip to the next step.

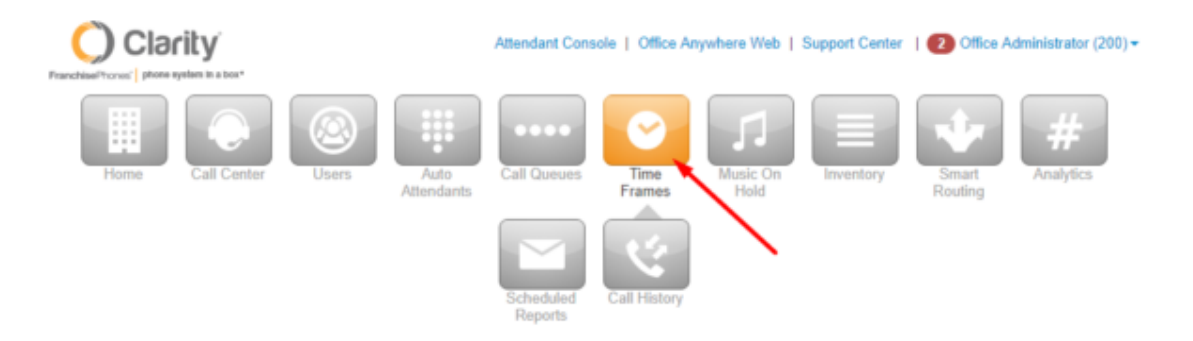

• Click Add Time Frame

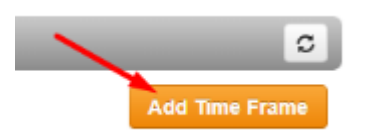

• Hover of the Holidays Time Frame and click the pencil icon at the far right to edit

|          | and the second second second second second second second second second second second second second second second |         |                 |
|----------|----------------------------------------------------------------------------------------------------|---------|-----------------|
| Holidays | Specific Dates                                                                                                   | clarity | <b>&gt;</b> Ø 😣 |

• Click the **Calendar** icon and choose the date and time calls should begin their Holiday forwarding. Click the '**to**' Calendar icon and choose the date and time calls should stop their Holiday forwarding.

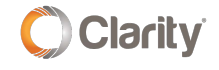

## Edit Holidays

|            | Name                     | Holidays          |    | Note     | a: N | lame o        | anno    | ot be   | chan | ged          |         |    |             |
|------------|--------------------------|-------------------|----|----------|------|---------------|---------|---------|------|--------------|---------|----|-------------|
| Sunday     | 12:00 am                 | 6:00 am           |    | 12:00 pm |      |               |         |         | 6:00 | pm           |         |    |             |
| ] Monday   | 12-00 mm                 | 6:00 am           |    | 12-00 pm |      |               |         |         | 6.00 | 000          |         |    | 11-50 pm    |
| ] Tuesday  |                          |                   |    |          |      |               |         |         |      | p            |         |    |             |
|            | 12:00 am                 | 6:00 am           |    | 12:00 pm | ſ    | 0             | M       | love    | 6:00 | pm<br>r 2018 | ;       | 0  | 11:59 pm    |
| Wednesday  | 12:00 am                 | 6:00 am           |    | 12:00 pm | ï    | Su            | Mo      | Tu      | We   | Th           | Fr      | Sa | 11:59 pm    |
| Thursday   |                          |                   |    |          |      | 4             | E.      | c       | 7    | 1            | 2       | 3  |             |
| j Thursday | 12:00 am                 | 6:00 am           |    | 12:00 pm |      | 4             | 5<br>12 | 6<br>13 | 14   | 8<br>15      | 9<br>16 | 10 | 11:50 pm    |
|            |                          |                   |    |          |      | 18            | 19      | 20      | 21   | 22           | 23      | 24 |             |
| Friday     | 12:00 am                 | 6:00 am           |    | 12:00 pm |      | 25            | 26      | 27      | 28   | 29           | 30      |    | 11:50 pm    |
|            |                          |                   |    |          |      | Time          |         | 8:00    | ) am |              |         |    |             |
| Saturday   | 12:00 am                 | 6:00 am           |    | 12:00 pm |      | Hour<br>Minut | e (     |         |      | _            |         |    | 11:50 pm    |
|            | Specific dates or ranges | 11/21/2018 4:00 p | m  | i t      | 10   | 11/26/2       | 2018    | 8:00    | am   |              |         |    | <b>H</b>    |
|            |                          | 12/25/2018 12:00  | am | 盖 t      | 0    | 12/25/2       | 2018    | 11:5    | 9 pm |              |         |    | <b>*</b> ×  |
|            |                          | 01/01/2019 12:00  | am | i t      | 0    | 01/01/2       | 2019    | 11:5    | 9 pm |              |         |    | <b>ii</b> 🔀 |

- In this example, calls begin their forwarding at 4pm on Nov. 21st and end at 8am on Nov. 26th.
- Click Save

4. Add the Holiday Time Frame to your call routing. **\*NOTE**: if you already have a Holiday Time Frame in your call routing, skip to the next step.

- Click the Inventory button to see which user your number(s) is routing to
  - In this example, the number is routing to User 300

×

| Clarity<br>Fearchine (" Johns rythms is a box" |                                 | Office A                                    | nywhere Web   Support Center   💄 | Phone 200 (200) + |
|------------------------------------------------|---------------------------------|---------------------------------------------|----------------------------------|-------------------|
| Home Call Center Use                           | rs Auto<br>Attendants Call Quee | ues Time Musik<br>Frames Ho<br>call History | con<br>Inventor Smart<br>Routing | #<br>Analytics    |
|                                                | Report                          | 8                                           |                                  |                   |
| Inventory                                      |                                 |                                             |                                  | C                 |
| Phone Numbers                                  |                                 |                                             |                                  |                   |
| Filters                                        |                                 |                                             |                                  |                   |
| Phone Number -                                 | Treatment                       | Destination                                 | Notes                            |                   |
| (248) 910-2943                                 | User                            | 300 (Main Routing)                          | Demo                             |                   |

- Click the **Users** button to add or edit the Holiday Answering Rule
  - Locate and click the user for which your numbers are routing to. In this example, the number is routing to User 300. \*NOTE: If you do not see the User your numbers are routing to, you may need to un-check 'Hide System Users' at the bottom of the page.

| Franchaud's cover a parme system is a box*   | Office Anywhere Web   Support Center   💄 Phone 200 (200) - |
|----------------------------------------------|------------------------------------------------------------|
| Home Call Center Users Auto Call Queues Fram | Base Music On Inventory Smart Analytics                    |
| Scheduled<br>Reports                         | a day                                                      |
| Users                                        | 0                                                          |
| Enter name, extension, or dept. Q            |                                                            |
| Name Name                                    | Extension Department                                       |
| Phone 200                                    | 200 🥥                                                      |
| Phone 201                                    | 201 🥥                                                      |
| Phone 202                                    | 202 🥥                                                      |
| Phone 203                                    | 203 0                                                      |
| Main Routing                                 | 300 🥥                                                      |
| Test User Setup Required                     | 335                                                        |
|                                              | 555                                                        |

• Click the Answering Rules tab, then click Add Rule

| Users / Main Routing    | (300)                                                                                          | c                      |
|-------------------------|------------------------------------------------------------------------------------------------|------------------------|
| Profile Answering Rules | Voicemail Advanced                                                                             |                        |
| Ring for 15 + seconds   |                                                                                                | Allow / Block Add Rule |
| Time Frame              | Description                                                                                    | Star Codes             |
| Iunch Disabled          | Forward always to 1 (555) 555-1212                                                             |                        |
| Default Active          | Forward always to Call Queue - 300 (Main Queu<br>Forward when unanswered to Voicemail - 200 (F | ue)<br>Phone 200)      |

- Choose the **Holiday Time Frame** from the drop down box
- Check **Always** and enter an 11-digit phone number or voicemail box

| Time Frame      | Select a time frame<br>Select a time frame<br>Daytime Office Hours<br>Holiday<br>Junch (in use) | This is when your answering rule will apply                                                                                                    |
|-----------------|-------------------------------------------------------------------------------------------------|----------------------------------------------------------------------------------------------------|
| Call Forwarding | Always  When busy  When unanswered  When offline                                                | 15555551212<br>Extension, number or phone<br>Extension, number or phone<br>Extension, number or phone                                                                       |
|                 | Simultaneous ring                                                                               | <ul> <li>Include user's extension</li> <li>Ring all user's phones</li> <li>Answer confirmation for offnet numbers</li> <li>Extension, number or phone</li> <li>0</li> </ul> |
|                 | Just ring user's exten                                                                          | ision                                                                                                    |

• Click Save

5. If a Holiday Time Frame is **already added** to your call routing:

- Make sure the Holiday Time Frame is listed as the top rule. This will ensure the rule will activate 'first' on the holiday date/times
- Review where calls are routing to. If the forwarding number is correct, the you're all set.
- To change the forwarding number, hover over the Holiday Time Frame and click the pencil icon at the far right

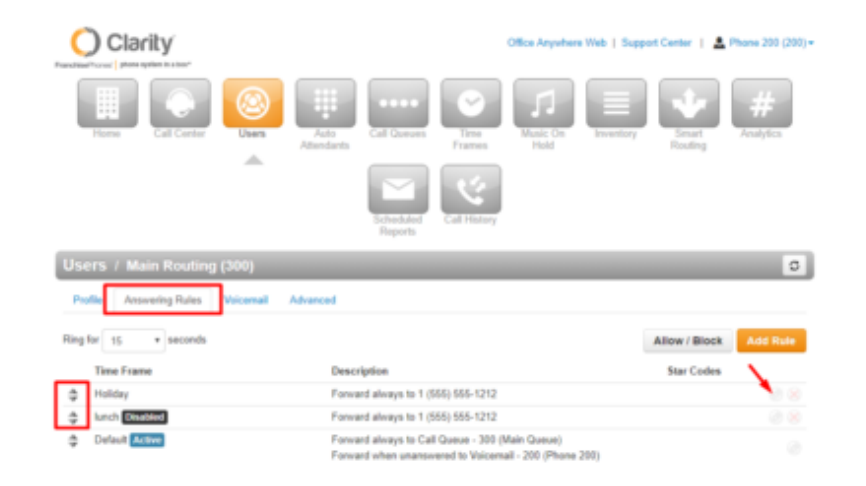

• Enter the new 11-digit forwarding number or extension voicemail

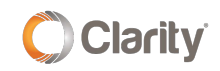

| Time Frame      | Holiday                    | <ul> <li>This is when your answering rul</li> </ul>           | e will apply |
|-----------------|----------------------------|---------------------------------------------------------------|--------------|
|                 | Enabled                    |                                                               |              |
|                 | 🔲 Do not disturb           | 1                                                             |              |
|                 | Call screening             |                                                               |              |
| Call Forwarding | <ul> <li>Ahways</li> </ul> | 15555551212                                                   |              |
|                 | When busy                  | Extension, number or phone                                    |              |
|                 | When unanswered            | Extension, number or phone                                    |              |
|                 | When offline               | Extension, number or phone                                    |              |
|                 | Simultaneous ring          | ☑ Include user's extension                                    |              |
|                 |                            | Ring all user's phones Answer confirmation for offeet numbers |              |
|                 |                            | Extension, number or phone                                    | ۲            |
|                 | 🔲 Just ring user's exter   | nsion                                                         |              |
|                 |                            |                                                               |              |

• Click Save

If you have any additional questions or require additional assistance, please contact Support at 800.676.3995. We are available 8 AM to 9 PM EST, Monday through Friday. Or, feel free to contact us on our support page at: https://clarityvoice.com/support/

**CLICK HERE FOR MORE CLARITY QUICK TIPS!** 

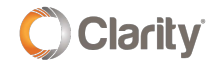